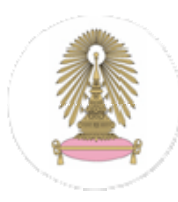

## <u>สำนักงานหอพักนิสิต</u> จุฬาลงกรณ์มหาวิทยาลัย

## การสมัครเข้าอยู่หอพักนิสิต จุพาฯ ผ่านระบบอินเตอร์เน็ต

### <u>ขั้นตอนการสมัครอยู่หอพักฯ</u>

- 1. กรอกข้อมูลลงใบสมัคร ผ่านระบบเว็บไซต์สำนักงานหอพักฯ ให้ครบทั้ง ๒ ส่วน
- 2. พิมพ์ใบสมัครที่กรอกสมบูรณ์แล้ว ทั้ง ๑ หน้า
- นำใบสมัครที่พิมพ์แล้ว ทั้ง ๑ หน้า พร้อมหลักฐานประกอบการสมัคร มายื่นที่สำนักงานหอพักฯ และ รับใบนัคสัมภาษณ์
- 4. เข้ารับการสัมภาษณ์ ตามวัน เวลา และสถานที่ ที่กำหนด
- ประกาศผลนิสิตที่ผ่านการกัดเลือกเข้าอยู่หอพักฯ
- 5. รายงานตัว-มอบตัว ถ่ายรูปทำบัตรบัตรประจำตัวนิสิตหอพักฯ รับกุญแจห้องและเอกสารสำหรับจ่าย ค่าห้องพัก
- 7. ชำระค่าห้องพัก
- 8. เข้ารับการปฐมนิเทศนิสิตใหม่หอพักฯ

### <u>หลักฐานประกอบการสมัครอยู่หอพักฯ</u>

- 1) รูปถ่ายสีหน้าตรง ขนาด 1 นิ้ว จำนวน 1 รูป
  - นิสิตใหม่ชั้นปีที่ 1 ระคับปริญญาตรี แต่งกายค้วยชุคนักเรียนหรือชุคนิสิต
  - นิสิตระดับปริญญาตรี แต่งกายด้วยชุดนิสิต
  - นิสิตระดับบัณฑิตศึกษา แต่งกายด้วยชุดสุภาพสากลนิยม
- 2) สำเนาทะเบียนบ้ำนจำนวน 1 ฉบับ (พร้อมรับรองสำเนา)
- 3) สำเนาบัตรประจำตัวประชาชน จำนวน 1 ฉบับ (พร้อมรับรองสำเนา)
- 4) หลักฐานผลการเรียน
  - 4.1 นิสิตใหม่ชั้นปีที่ 1 ระดับปริญญาตรีที่สำเร็จการศึกษาชั้นมัธยมศึกษาตอนปลายหรือเทียบเท่า
  - สำเนาระเบียนแสดงผลการเรียนตามหลักสูตรมัธยมศึกษาตอนปลาย หรือเทียบเท่าที่แสดง
- ระดับผลการเรียนเฉลี่ย (GPAX)
  - 4.2 กรณีนิสิตระดับบัณฑิตศึกษา
    - นิสิตใหม่บัณฑิตศึกษาชั้นปีที่ 1 หลักฐานใบแสดงผลการศึกษา (Transcript)
    - นิสิตใหม่บัณฑิตศึกษาชั้นปีอื่นๆ หลักฐานผลการเรียน ล่าสุด (CR 60)

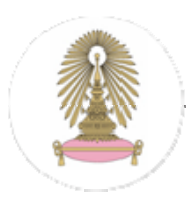

### <u>การเปิดรับสมัครอยู่หอพักฯ</u> มีช่วงเวลาในการรับสมัคร ดังนี้

- <u>นิสิตใหม่ (ปี 1)</u> : ประกาศรับสมัครก่อนการเปิดภาคการศึกษาต้น (ช่วงเดือนพฤษภาคม)
- <u>นิสิตปัจจุบัน</u> : ประกาศรับสมัคร ประมาณเดือนกันยายน เพื่อเข้าพักในภาคการศึกษาปลาย และเดือนมกราคมเพื่อเข้าพักภาคการศึกษาดัน ปีการศึกษาถัดไป
- <u>นิสิตที่ต้องการอยู่หอพักต่อ</u> : ประกาศรับสมัครประมาณเดือนมกราคมของทุกปี

\*\*รายละเอียคอื่นๆ ขอให้นิสิตติดตามได้จากประกาศของทางหอพักฯ\*\*

### <u>เกณฑ์การพิจารณานิสิตให้เข้าพักในหอพักฯ</u>

เกณฑ์การพิจารณาให้นิสิตเข้าพัก เป็นไปตามวัตถุประสงค์ของระเบียบจุฬาลงกรณ์มหาวิทยาลัย ว่าด้วย หอพักนิสิตจุฬาลงกรณ์มหาวิทยาลัย พ.ศ.2545 ซึ่งนิสิตที่มาสมักรกวรมีคุณสมบัติดังต่อไปนี้

- มีภูมิลำเนาอยู่ต่างจังหวัด และ ไม่มีที่พักในกรุงเทพฯ หรือ มีที่พักที่ไม่สะดวกต่อการศึกษา หรือ เป็น นิสิตที่มีฐานะขาดแกลน
- มีความประพฤติที่เหมาะสมสำหรับการดำเนินชีวิตในมหาวิทยาลัย รู้จักการอยู่ร่วมกัน เการพในสิทธิ ซึ่งกันและกัน มีน้ำใจ มีความสามักคี มีความรับผิดชอบต่อตนเองและต่อส่วนรวม
- สำหรับนิสิตที่ประสงค์จะอยู่หอพักต่อ ควรมีส่วนร่วมในการทำกิจกรรมของมหาวิทยาลัย

คุณสมบัติดังกล่าว จะใช้เป็นเกณฑ์ในการพิจารณานิสิตให้เข้าพักในหอพักฯ ดังนั้น การให้ข้อมูลที่ชัดเจน และเป็นจริง จึงเป็นสิ่งที่สำคัญมาก

<u>หากพบว่านิสิตให้ข้อมูลเท็จ นิสิตจะ ไม่ได้รับการพิจารณาให้เข้าพักในหอพักฯ</u>

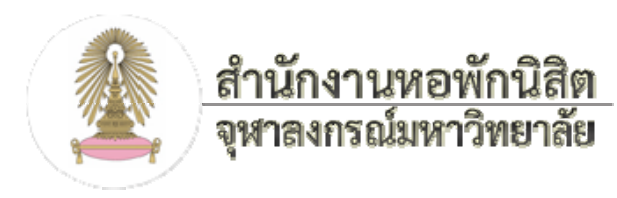

#### <u>เว็บเพจหน้าแรกสำหรับรับสมัคร ผ่านระบบอินเตอร์เน็ต</u>

1. ที่เมนูหน้าแรก คลิกสมัครอยู่หอพักฯผ่านเว็บไซต์ หรือที่แท็บด้านบน คลิกสมัครอยู่หอ

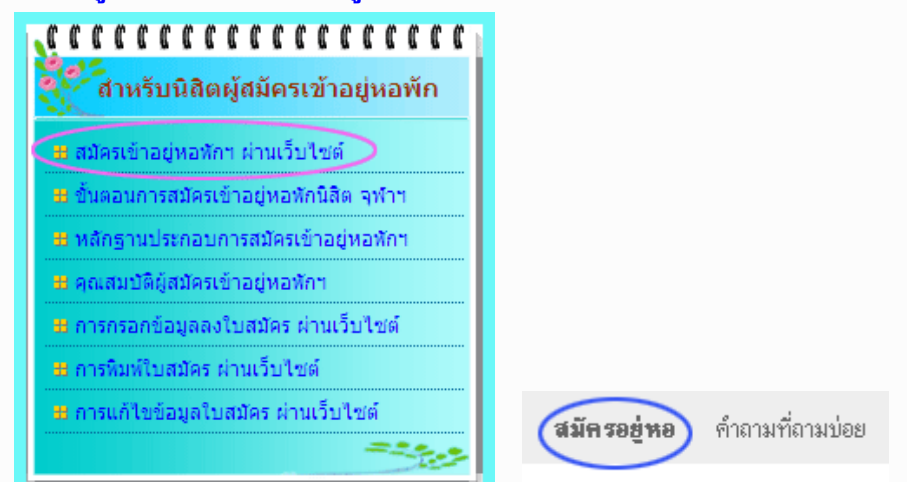

#### 2. จะพบป้ายประกาศ

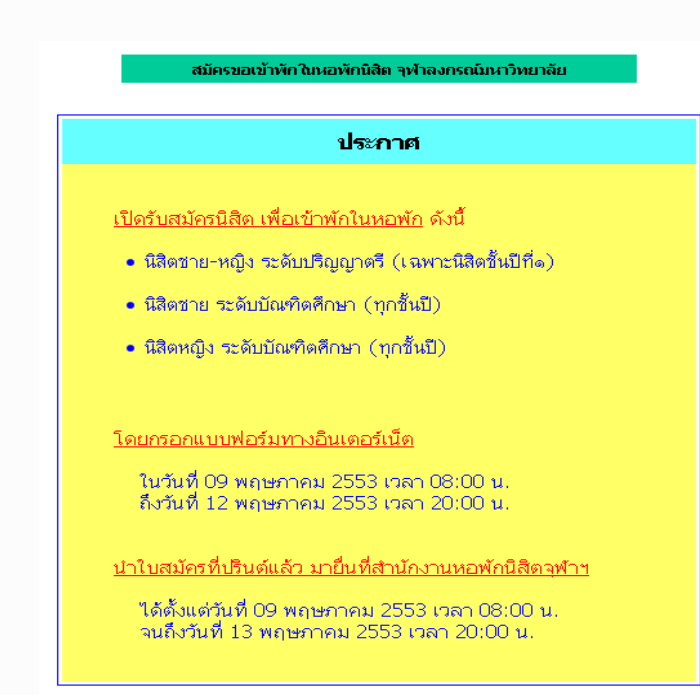

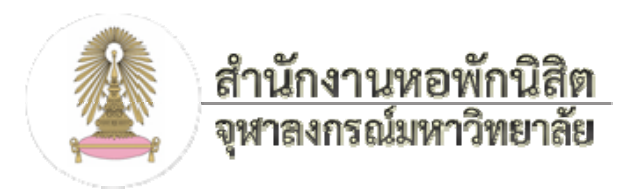

#### 3. หากยังไม่ถึงวันเวลาตามที่กำหนด จะพบเพียงข้อความ ดังภาพด้านล่าง ซึ่งยังไม่สามารถคลิกได้

#### การสมัครผ่านเว็บไซต์

- กรอกใบสมัคร ตามแบบฟอร์มสมัครผ่านเว็บไซต์ ให้ครบทั้ง 2 ส่วน
  - สมัครเข้าหอพัก (นิสิตชั้นปีที่จ ระดับปริญญาตรี)
  - สมัครเข้าหอพัก (นิสิตชาย ระดับบัณฑิตศึกษา)
  - สมัครเข้าหอพัก (นิสิตหญิง ระดับบัณฑิตศึกษา)

\*\* หลังจากส่งใบสมัครผ่านเว็บไซต์ครบ 2 ส่วนแล้ว ท่านสามารถ ล็อกอินเข้าระบบในภายหลัง และพิมพ์ใบสมัคร หรือแก้ไขข้อมูลของ ท่านได้ ทั้งนี้ ต้องแก้ไขเพื่อความถูกต้องสมบูรณ์ของใบสมัคร เท่านั้น\*\*

#### 4. หากอยู่ภายในระยะวันเวลา ตามที่กำหนด จะพบหน้าเว็บ ดังภาพด้านล่าง ซึ่งมีลิงค์ให้คลิกกรอกข้อมูล

#### การสมัครผ่านเว็บไซต์

- 1. กรอกใบสมัคร ตามแบบฟอร์มสมัครผ่านเว็บไซต์ ให้ครบทั้ง 2 ส่วน
  - คลิกเพื่อสมัครเข้าหอพัก (นิสิตชั้นปีที่๑ ระดับปริญญาตรี)
  - คลิกเพื่อสมัครเข้าหอพัก (นิสิตชาย ระดับบัณฑิตศึกษา)
  - คลิกเพื่อสมัครเข้าหอพัก (นิสิตหญิง ระดับบัณฑิตศึกษา)

\*\* หลังจากส่งใบสมัครผ่านเว็บไซต์ครบ 2 ส่วนแล้ว ท่านสามารถ ล็อกอินเข้าระบบในภายหลัง และพิมพ์ใบสมัคร หรือแก้ไขข้อมูลของ ท่านได้ ทั้งนี้ ต้องแก้ไขเพื่อความถูกต้องสมบูรณ์ของใบสมัคร เท่านั้น\*\*

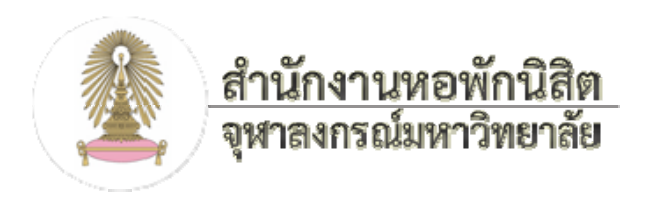

### 5. ช่องล็อกอินเข้าระบบ สำหรับนิสิตที่กรอกข้อมูลแล้ว ใช้ล็อกอินเข้าระบบเพื่อพิมพ์หรือแก้ไขข้อมูลของตนใน

#### ภายหลัง

| <b>ผู้สมัครล็อกอินเข้าระบบ</b> (กรณียื่นใบสมัครผ่านเว็บแล้ว) |                                              |
|--------------------------------------------------------------|----------------------------------------------|
| User Name::                                                  | (เลขประจำตัวนิสิต) หรือ (เลขประจำตัวประชาชน) |
| Password::                                                   |                                              |
| L                                                            | Submit                                       |

6. หากเลยระยะเวลาเปิดรับสมัคร หรือปิดรับสมัครแล้ว จะพบป้ายประกาศ ดังภาพด้านล่าง

สมัครขอเข้าพักในหอพักนิสิต จุฬาลงกรณ์มหาวิทยาลัย

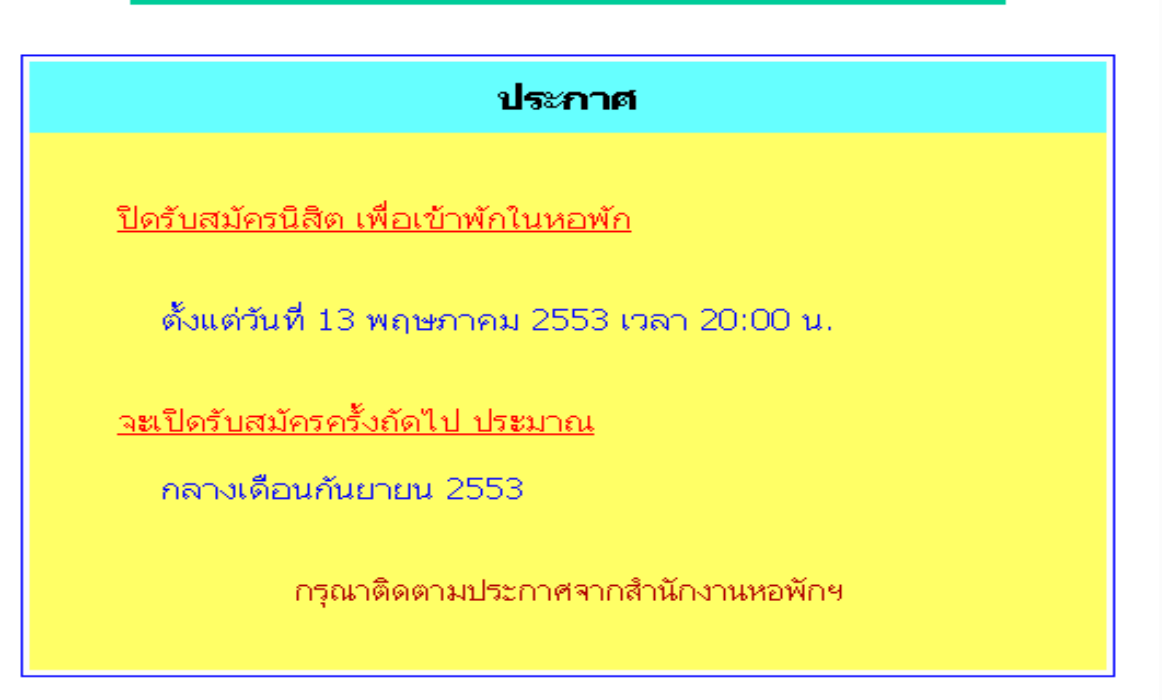

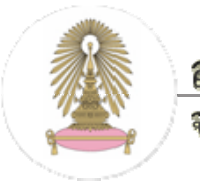

## สำนักงานหอพักนิสิต จุหาลงกรณ์มหาวิทยาลัย

การสมัครเข้าอยู่หอพักนิสิต จุพาฯ ผ่านระบบอินเตอร์เน็ต

### <u>การกรอกข้อมูลลงใบสมัคร ผ่านระบบอินเตอร์เน็ต</u>

#### 1. คลิกเข้าสู่หน้ารับสมัคร

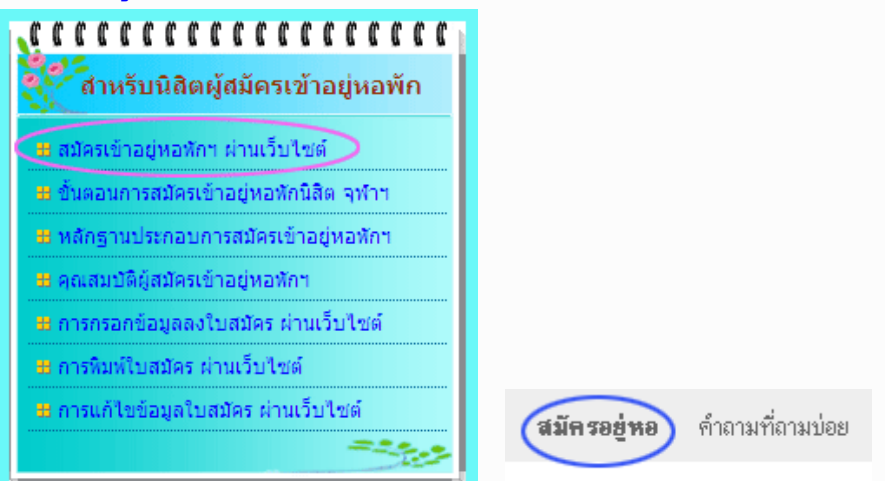

## คลิกที่ลิงค์ ซึ่งตรงกับสถานะนิสิต

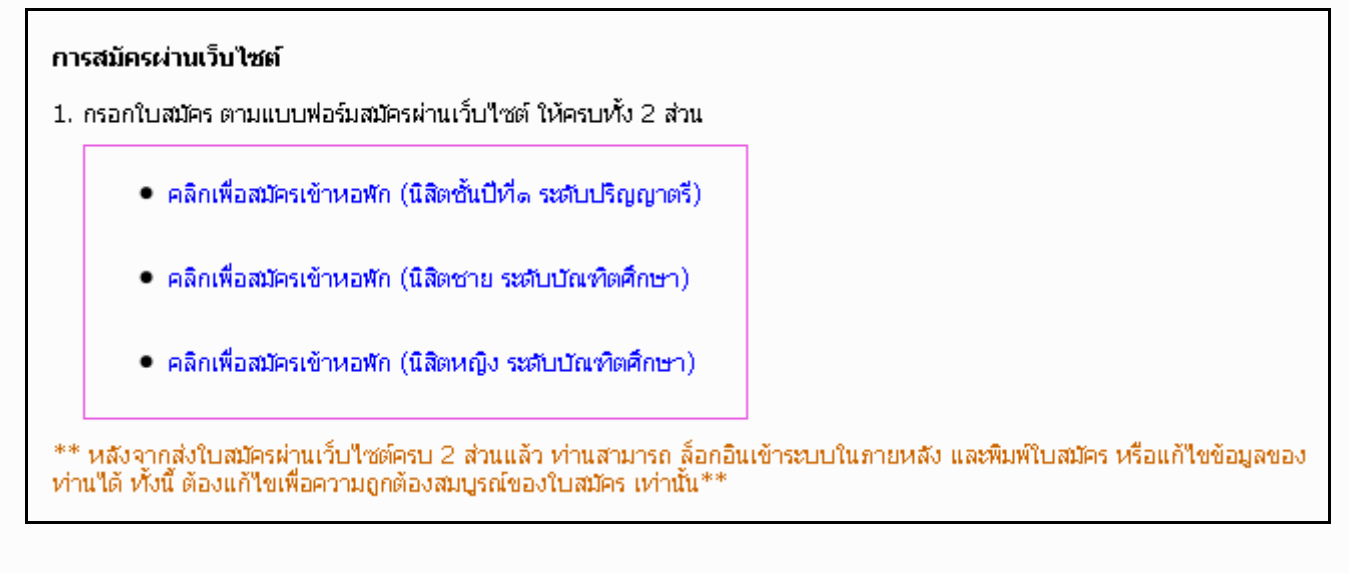

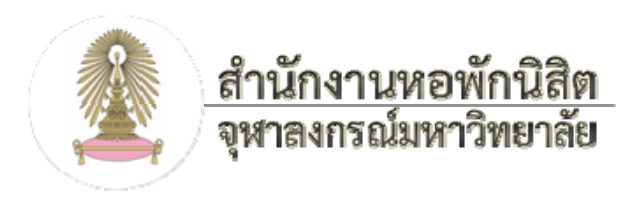

## 3. กรอกข้อมูลลงใบสมัคร ส่วนที่1

| ในสมัครขอเข้าพักในหอพัก (ระดับปริญญาตร์) จุฬาลงกรณ์มหาวิทยาลัย<br>ภาคการศึกษา ตัน 11การศึกษา 2553                                                                                                    |                 |
|----------------------------------------------------------------------------------------------------|-----------------|
| ิ ให้มิสิตกรอกซ้อมูล อย่างละเอียดลงซ่องกรอกซ้อมูล<br>1. ข้อมูลทั่วไป                                                                                                    | ส่วนที่1        |
| เลขประจำตัวนิสิต เลขประจำตัวประชาชน (กรณียังไม่มีเลขประจำตัวนิสิต) เพศ เดือกเหศ ♥<br>ศำนำหน้า ◯นาย ◯นาง ◯นางสาว ◯อีนา ระบุ<br>ชื่อจจิง (ไม่ต้องมีคำปาหน้า) นามสกุล ชื่อเล่น<br>คณะ กรณาเดือกคณะ ♥ ภาควิชา ชิ้นปีที่ ผลการเรียน (GPAX)                                         |                 |
| เป็นนิสิต กรุณหลีอก 🚩 เบอร์โทรศัพท์ที่ติดต่อได้สะดวกที่สุด<br>ความสามารถพิเศษ                                                                                                    | ,<br>           |
| โดยีมเงินรัฐบาล เริ่มกู้ดังแต่ปีพ.ศ. รามจนถึงขณะนี้ขอดเงินกู้ทั้งสิ้น บาท     ในปีการศึกษานี้ กู้เงินจำนวน บาท     โทนการศึกษาอื่อง ศีลษณ์     เงินทุนที่ได้รับในปีการศึกษาปัจจุบั                                                                                            | n<br>Tu         |
| <ul> <li>ระกาสเทษ และ Password ลา</li> <li>ระกาสเขษ และ Password ลา</li> <li>ระกาย โลยน้ำ เหมือ เสยปองจำด้วยระกาณ(กรณียัง เอะการ</li> <li>*password1</li> <li>*password2</li> <li>*password2</li> <li>กลูกpassword ซ้ำอีกครั้ง (password1 ต้องเหมือนกับ password2)</li> </ul> |                 |
| <ul> <li>รับของรับของเขาข้อมูลที่ให้ไว้เป็นความจริงทุกประการ หากทางมหาวิทยาสัยตรวจพบข้อมูลที่เป็นเท็จ ข้าพเจ้ายินดีให้ตัดสิทธิ์กา</li> <li>ยื่นใบสมัครส่วนที่1 เคลียร์ข้อมูลทั้งหมด</li> </ul>                                                                                | หอยู่หอพักทันที |

\* ต้องติ๊กเลือก ..ข้าพเจ้าขอรับรองว่า... ด้วย

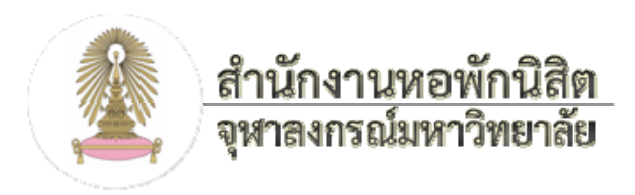

### 4. เมื่อคลิกยื่นใบสมัครส่วนที่1 แล้ว จะพบข้อความแจ้งให้ทราบ ดังภาพด้านล่าง ให้คลิก <u>ล็อกอินเพื่อกรอกส่วนที่2</u>

\* กรุณาจด จำ User Name และ Password ของนิสิตไว้ เพื่อใช้ล็อกอินต่อไป

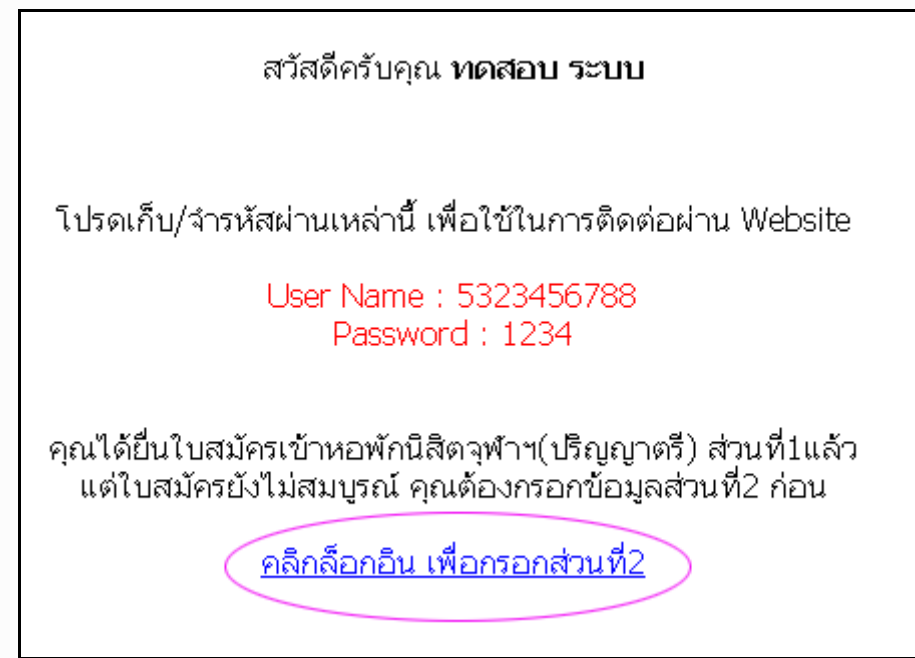

### 5. กรอก User Name และ Password ของนิสิต (อันเคียวกับที่ข้อความแจ้งไว้ ดังภาพด้านบน)

| สมัครเข้าอยู่หอพัก ผ่านเว็บไซต์สำนักงานนิสิตหอพักจุฬาฯ<br>ลืม Password |                                              |  |
|------------------------------------------------------------------------|----------------------------------------------|--|
| ผู้สมัครล็อกอินเข้าระบบ เพื่อกรอกส่วนที่2                              |                                              |  |
| User Name::                                                            | (เลขประจำตัวนิสิต) หรือ (เลขประจำตัวประชาชน) |  |
| Password::                                                             |                                              |  |
|                                                                        | Submit                                       |  |
|                                                                        |                                              |  |

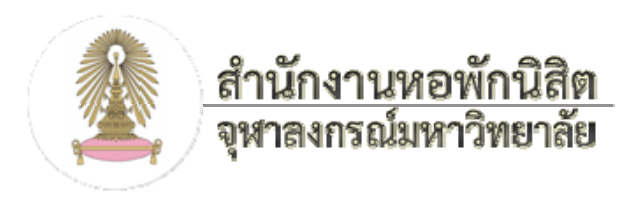

## 6. กรอกข้อมูลลงใบสมัคร ส่วนที่2

|                                                                      | ในสมัครขอเข้าพัก ในหอพัก (ระดับ                         | ปริญญาตรี) ๆฟ้าลงกรณ์แหาวิทย          | าลัย                             |             |
|----------------------------------------------------------------------|---------------------------------------------------------|---------------------------------------|----------------------------------|-------------|
|                                                                      | ภาคการศึกษา ต้น                                         | ปีการศึกษา 2553                       |                                  |             |
| ให้นิสิตกรอกข้อมูล อย่างละ                                           | เอียดลงช่องกรอกข้อมูล                                   |                                       |                                  |             |
| <ol> <li>2. ข้อมูลบิดา-มารดาหรือ<br/>เลขประจำตัว 53234567</li> </ol> | หมู้อุปการะ (กรณีที่ไม่ไซ่ปิดา – มารดา)<br>88           |                                       |                                  | ส่วนที่2    |
| 2.1 บิดา<br>ชื่อ                                                     | อายุ ปี ปัจจุบัง                                        | ເ 🔾 ມີອີງິດ 🔘 ເລີ່ມອີງິດ              |                                  |             |
| ที่อยู่ปัจจุบัน                                                      |                                                         |                                       | โหร                              |             |
| อาชีพปัจจุบัน (หากเสียชีวิต                                          | ดแล้ว อาซีพที่เคยทำ)                                    |                                       |                                  |             |
| ◯ รับราชการ ◯ พนัก<br>รายละเอียดของอาซีพ<br>ชื่อหน่วยงาน             | เงานของรัฐ ○ รัฐวิสาหกิจ ( ○ ยังไม่เกร<br>สังกัด        | ษีขณ ○ เกษีขณแล้ว)<br>จังหวัด         |                                  |             |
| ตำแหน่ง                                                              | ระดับ                                                   | ทำงานมาแล้ว                           | đ                                |             |
| ស្រីលេខ                                                              |                                                         | <u>รวมรายได้สุทธิ</u>                 | บาทต่อ                           | 210-200     |
|                                                                      |                                                         |                                       |                                  |             |
| 12                                                                   |                                                         |                                       |                                  |             |
| 3.3                                                                  |                                                         |                                       |                                  |             |
| 🖉 ชาตะล้าหลส์ หละว่าว่า                                              | <sup>ล้อนอ</sup> นี้ในปีวับไหดวามจริงหกรไชการ หากหาวทุก | ะวริหายาสัมธรวจพาศัลขอเพิ่าในเพื่อ ร่ | ด้านเ อ้ามีนดีให้ต่อสิทธิ์การอย่ | นะพัญชัมที  |
|                                                                      | and which is the management of the state of the         | TIPID INDEX PRODUGERICATION           | 1 MLA IGADICIDICIDE GALLING      | PIDATIPIAPI |
|                                                                      | ยื่นใบสมัครส่วนที่2                                     | เคลียร์ข้อมูลทั้งหมด                  |                                  |             |

\* ต้องติ๊กเลือก ..ข้าพเจ้าขอรับรองว่า... ด้วย

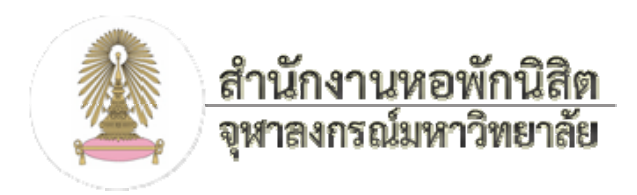

7. เมื่อคลิกยื่นใบสมัครส่วนที่2 แล้ว จะพบข้อความแจ้งให้ทราบ ดังภาพด้านล่าง

คุณได้กรอกใบสมัครเข้าหอพักนิสิตจุฬาฯ ส่วนที่2แล้ว

แต่การสมัครยังไม่สมบูรณ์ คุณต้องปรินต์ใบสมัครทั้ง 3 หน้า

แล้วนำไปยื่นที่สำนักงานหอพัก พร้อมเอกสารหลักฐานประกอบการสมัคร

<u>ดผลการกรอกใบสมัคร</u>

\* จบขั้นตอนการกรอกใบสมัครผ่านระบบอินเตอร์เน็ต

กรณีนิสิตกรอกใบสมัครส่วนที่1 แล้ว แต่ยังไม่ได้ล็อกอินเข้าระบบตามลิงก์ที่แสดงไว้ โดยทันที นิสิตสามารถล็อกอินเข้าระบบในภายหลัง เพื่อกรอกใบสมัครส่วนที่2 โดย

## กรอก User Name และ Password ของนิสิต (อันเดียวกับที่ข้อความแจ้งไว้ ดังภาพด้านบน)

| <b>ผู้สมัครล็อกอินเข้าระบบ</b> (กรณียื่นใบสมัครผ่านเว็บแล้ว) |                                              |
|--------------------------------------------------------------|----------------------------------------------|
| User Name::                                                  | (เลขประจำตัวนิสิต) หรือ (เลขประจำตัวประชาชน) |
| Password::                                                   |                                              |
| L                                                            | Submit                                       |

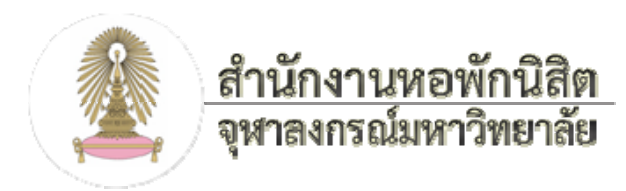

# **จะพบเว็บเพจ ดังภาพด้านล่าง** ให้คลิกที่ คลิกเพื่อกรอกส่วนที่2

| ใบสมัครขอเข้าพักในหอพัก (ระดับปริญญาตรี) จุฬาลงกรณ์มหาวิทยาลัย |                    |  |
|----------------------------------------------------------------|--------------------|--|
| สำหรับ ทดสอบ ระบบ เลขประจำตัว 53234567                         | 88                 |  |
|                                                                | Log out ออกจากระบบ |  |
| หน้าที่1/3                                                     |                    |  |
| คุณยังไม่ได้กรอกใบสมัครส่วนที่2                                |                    |  |
| ใบสมัค <i>รของคุณยัง</i> ไม่สมบูรณ์                            |                    |  |
| คลิกเพื่อกรอกส่วนที่2<br>                                      |                    |  |

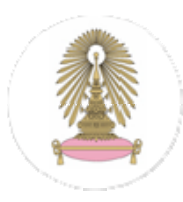

### <u>การพิมพ์ใบสมัคร ผ่านระบบอินเตอร์เน็ต</u>

### 1. คลิกเข้าสู่หน้ารับสมัคร เพื่อล็อกอินเข้าระบบ

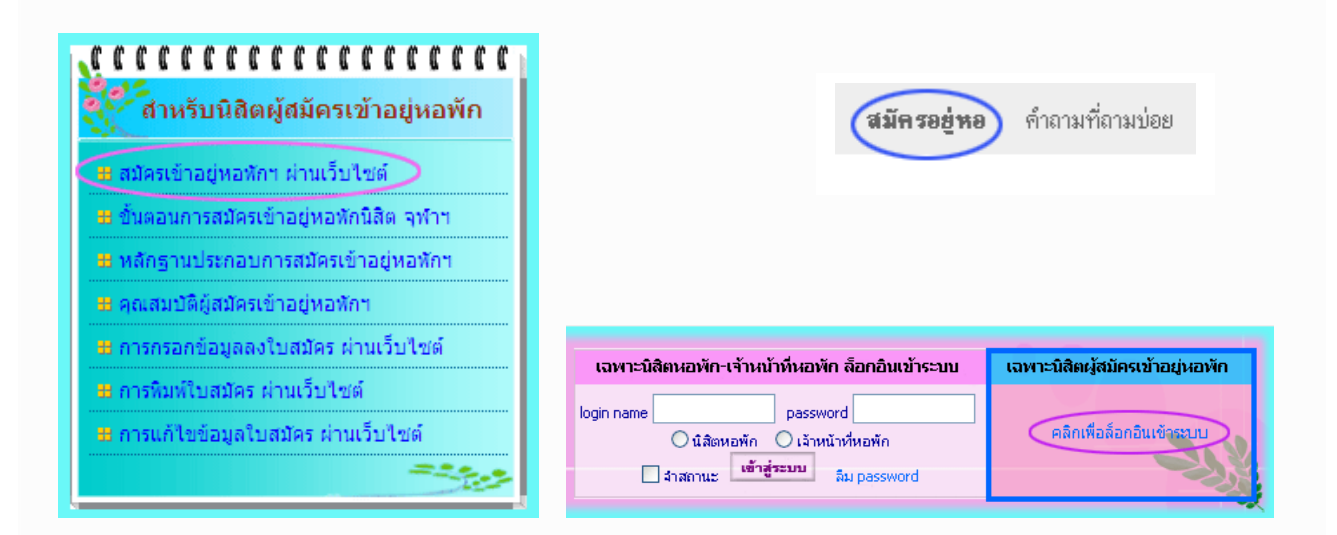

#### 2. กรอก User Name และ Password ของนิสิต

| ลืม Password                                                 |                                              |  |
|--------------------------------------------------------------|----------------------------------------------|--|
| <b>ผู้สมัครล็อกอินเข้าระบบ</b> (กรณียื่นใบสมัครผ่านเว็บแล้ว) |                                              |  |
| User Name::                                                  | (เลขประจำตัวนิสิต) หรือ (เลขประจำตัวประชาชน) |  |
| Password::                                                   |                                              |  |
| L                                                            | Submit                                       |  |

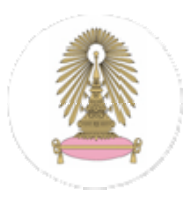

#### 3. จะพบเว็บเพจดังภาพด้านล่าง

#### \* นิสิตสามารถคลิกดูใบสมัครได้ตามลิงค์ที่ปรากฏ

ใบสมัครขอเข้าพักในหอพัก (ระดับปริญญาตรี) จุฬาลงกรณ์มหาวิทยาลัย

สำหรับ ทดสอบ ระบบ เลขประจำตัว 5323456788

Log out ออกจากระบบ

ดูใบสมัคร | หน้าที่1/3 | หน้าที่2/3 | หน้าที่3/3 | หน้ารวม1-3 |

🖨พิมพ์ใบสมัคร หน้า1/3 | หน้า2/3 | หน้า3/3 | พิมพ์ใบสมัครทั้ง3หน้า

แก้ใขส่วนที่1 || แก้ใขส่วนที่2

### 4. เมื่อคลิกดูแล้ว จะมีป้ายประกาศเตือน ดังภาพด้านล่าง

\* เพื่อความถูกต้องของรูปแบบเอกสาร ให้กำหนดค่าการพิมพ์ ตามที่แสดงเตือน

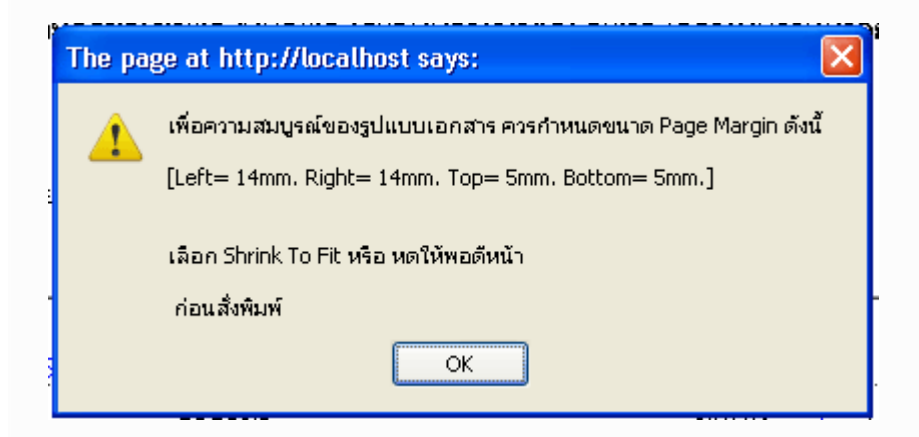

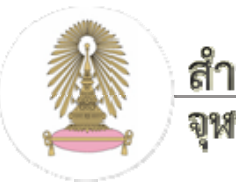

## สำนักงานหอพักนิสิต จุฬาลงกรณ์มหาวิทยาลัย

## การสมัครเข้าอยู่หอพักนิสิต จุพาฯ ผ่านระบบอินเตอร์เน็ต

#### 5. การกำหนดค่าการพิมพ์

#### สำหรับผู้ใช้ Internet Explorer

เมนู File เลือก Page Setup...

- Paper Size = A4
- Header =
- Footer=
- Orientation=Portrait
- Margin(mm) : Left=14, Right=14, Top=5, Bottom=5

เมนู File เลือก Print Preview...

Scale เถือก Shrink To Fit

#### สำหรับผู้ใช้ Firefox

เมนู File เถือก Page Setup...

- ทิศทาง : เถือก แนวตั้ง
  - ( Orientation : เลือก Portrait )
- มาตรส่วน : เลือก หดให้พอดีกับความกว้างหน้ากระดาษ ( Scale : เลือก Shrink To Fit Page Width )
- ขอบกระดาษ : ปรับ หัว=5mm ท้าย=5mm ซ้าย=14mm ขวา=14mm
  - (Margin: ปรับ Top=5mm Bottom=5mm Left=14mm Right=14mm)

### 6. พิมพ์ใบสมัครให้ครบทั้ง 3 หน้า

### \* จบขั้นตอนการพิมพ์ใบสมักรผ่านระบบอินเตอร์เน็ต

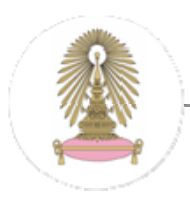

# สำนักงานหอพักนิสิต จุหาลงกรณ์มหาวิทยาลัย

การสมัครเข้าอยู่หอพักนิสิต จุพาฯ ผ่านระบบอินเตอร์เน็ต

#### <u>การแก้ไขข้อมูลในใบสมัคร ผ่านระบบอินเตอร์เน็ต</u>

#### 1. คลิกเข้าสู่หน้ารับสมัคร

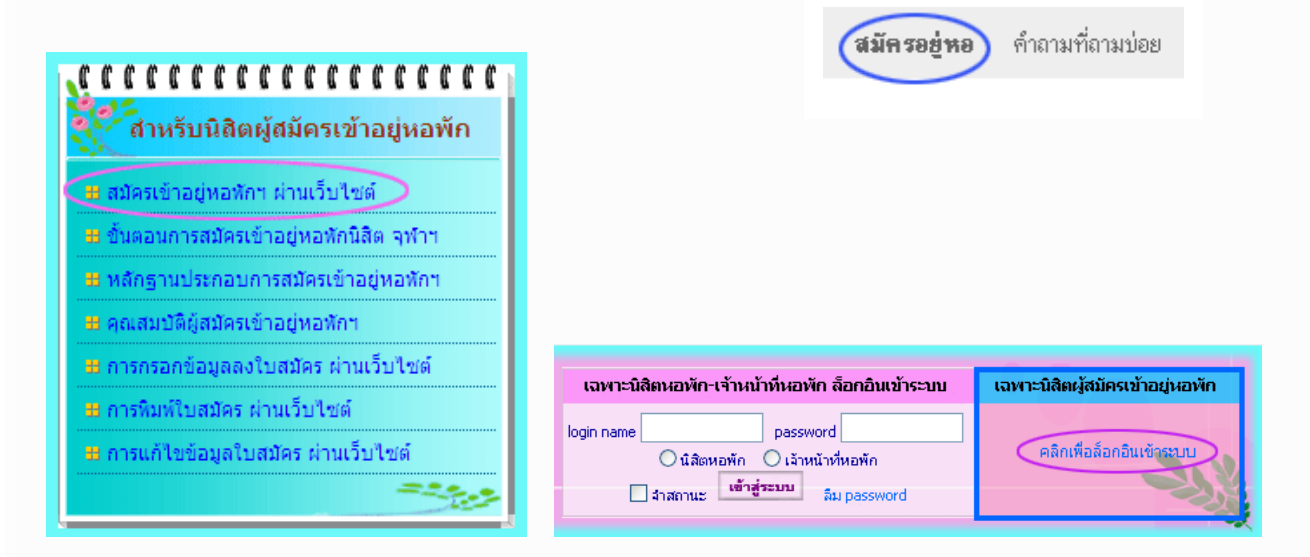

#### 2. กรอก User Name และ Password ของนิสิต

|                                                              | ลืม Password                                 |  |  |
|--------------------------------------------------------------|----------------------------------------------|--|--|
| <b>ผู้สมัครล็อกอินเข้าระบบ</b> (กรณียื่นใบสมัครผ่านเว็บแล้ว) |                                              |  |  |
| User Name::<br>Password::                                    | (เลขประจำตัวนิสิต) หรือ (เลขประจำตัวประชาชน) |  |  |
|                                                              | Submit                                       |  |  |

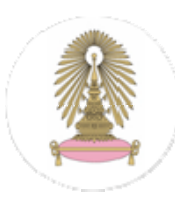

### 3. จะพบเว็บเพจดังภาพด้านล่าง

กลิกที่ แก้ไขส่วนที่1 หรือ แก้ไขส่วนที่2 แล้วทำการแก้ไขข้อมูลในใบสมัคร

\* แก้ไขข้อมูล เพื่อความถูกต้องและสมบูรณ์ของใบสมัคร เท่านั้น

ใบสมัครขอเข้าพักในหอพัก (ระดับปริญญาตรี) จุฬาลงกรณ์มหาวิทยาลัย

สำหรับ ทดสอบ ระบบ เลขประจำตัว 5323456788

Log out ออกจากระบบ

ด<mark>ูใบสมัคร</mark> | หน้าที่1/3 | หน้าที่2/3 | หน้าที่3/3 | หน้ารวม1-3 |

🖨พิมพ์ใบสมัคร หน้า1/3 | หน้า2/3 | หน้า3/3 | พิมพ์ใบสมัครทั้ง3หน้า

แก้ใขส่วนที่1 || แก้ใขส่วนที่2

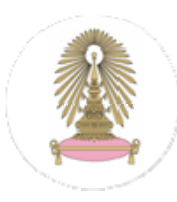

# สำนักงานหอพักนิสิต จุหาลงกรณ์มหาวิทยาลัย

## การสมัครเข้าอยู่หอพักนิสิต จุพาฯ ผ่านระบบอินเตอร์เน็ต

#### การสร้าง Password ใหม่ 1. คลิกเข้าสู่หน้ารับสมัคร ....................... สำหรับนิสิตผู้สมัครเข้าอยู่หอพัก 🞛 สมัครเข้าอยู่หอพักฯ ผ่านเว็บไซต์ 🔵 😕 ขั้นตอนการสมัครเข้าอยู่หอพักนิสิต จุฬาฯ ดำถามที่ถามบ่อย สมัครอย่หอ 🖶 หลักฐานประกอบการสมัครเข้าอยู่หอพักฯ 😃 คุณสมบัติผู้สมัครเข้าอยู่หอพักฯ 😕 การกรอกข้อมูลลงใบสมัคร ผ่านเว็บไซต์ เฉพาะนิสิตหอพัก-เจ้าหน้าที่หอพัก ล็อกอินเข้าระบบ เฉพาะนิสิตผู้สมัครเข้าอยู่หอพัก 🖁 การพิมพ์ใบสมัคร ผ่านเว็บไซต์ password login name 🔀 การแก้ไขข้อมูลใบสมัคร ผ่านเว็บไซต์ คลิกเพื่อล็อกอินเข้าระ ◯นิสิตหอพัก ◯เจ้าหน้าที่หอพัก 🗌 จำสถานะ เข้าสู่ระบบ ลิม password

### 2. คลิกที่ลิงค์ ลืม Password

|                                                              | ลืม Password                                 |  |  |
|--------------------------------------------------------------|----------------------------------------------|--|--|
| <b>ผู้สมัครล็อกอินเข้าระบบ</b> (กรณียื่นใบสมัครผ่านเว็บแล้ว) |                                              |  |  |
| User Name::                                                  | (เลขประจำดัวนิสิต) หรือ (เลขประจำดัวประชาชน) |  |  |
| Password::                                                   |                                              |  |  |
|                                                              | Submit                                       |  |  |
|                                                              |                                              |  |  |

### 3. จะพบลิงค์ สร้าง Password ใหม่

## สร้าง Password ใหม่

- คลิกที่ สร้าง Password ใหม่
- กรอกข้อมูลส่วนตัว เพื่อยันยันตัวตนของนิสิต
- กรอก New Password